# Plan d'Actions Correctives

#### Guide d'utilisateur Fournisseur

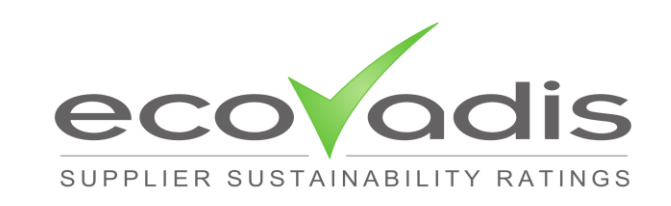

© EcoVadis 2017 – Document Classification: Public

# Introduction

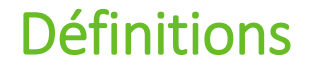

Le Plan d'Actions Correctives est un outil **partagé** entre fournisseurs et acheteurs. Il permet de mettre en place un plan d'actions, base d'un **dialogue efficace** entre les deux parties sur les actions menées par le fournisseur pour **améliorer sa performance RSE**.

#### Action Corrective (AC)

Une action menée par le **fournisseur** et destinée à corriger ou améliorer certaines pratiques pour améliorer sa performance Développement Durable.

| Nom                                                  |  |
|------------------------------------------------------|--|
| Point faible de référence                            |  |
| • Niveau de criticité 🔥                              |  |
| · Personne responsable de l'action dans l'entreprise |  |
| du fournisseur                                       |  |
| Deadline xxx/xx/2011                                 |  |
| Commentaire                                          |  |
| Document                                             |  |

#### Plan d'Actions Correctives (CAP)

L'ensemble des AC associées à un **fournisseur particulier**. Tous les fournisseurs ont la possibilité de mettre en place des CAP, visibles par tous leurs clients.

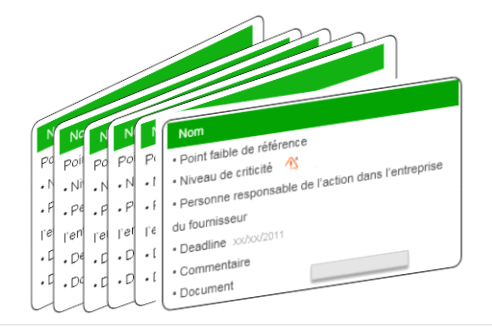

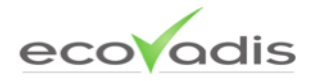

### Pourquoi un Plan d'Actions Correctives ?

Le module CAP s'inscrit dans le prolongement de la démarche d'amélioration continue des fournisseurs.

#### **Bénéfices**

- Construire des plans d'actions dynamiques, suivis en temps réel
- Optimiser l'exploitation des fiches d'évaluation
- Faciliter la communication entre les différents acteurs

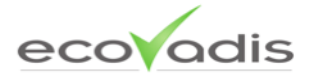

### Processus général

- 1. Créez votre CAP à partir de vos résultats d'évaluation et/ou de vos demandes clients
- 2. Publiez le CAP sur votre plateforme
- 3. Le CAP devient alors visible par tous vos clients

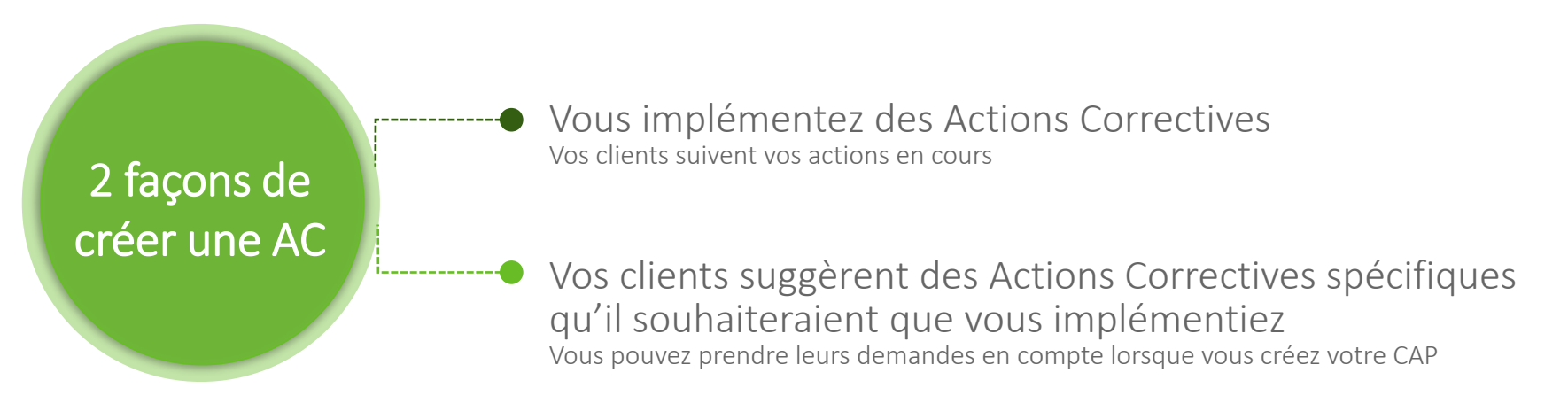

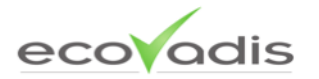

# Comment créer une Action Corrective (AC) ?

#### Comment créer une AC ? - Etape 1

1. Sur votre plateforme, cliquez sur l'onglet « Plan d'Action Corrective » dans le menu. Une fois dans cette section, cliquez sur le bouton « Ajouter » pour ajouter une nouvelle Action Corrective.

| Panneau de control | Performance Plan d'Act   | tion Corrective Toolkit   | \$         | ¢   | \$  | ¢          | Action Corrective                                                                                          | \$   |
|--------------------|--------------------------|---------------------------|------------|-----|-----|------------|----------------------------------------------------------------------------------------------------|------|
|                    | e l'enormance i lan d'Ac | Ion conective Tooixit     |            | ENV | RES |            | No reporting on environmental issues (e.g. KPI) 🛈                                                          |      |
|                    |                          |                           |            | ENV | ACT | $^{\circ}$ | Audit CA Test                                                                                              |      |
| CENTROMOTOR SA     | 45/100 Latvia            | Freight transport by road |            | ENV | ACT |            | No information on ISO 14001/ EMAS certification 🕖                                                          |      |
| Updated 12/15/2011 |                          |                           | <u>∱</u> ₿ | ALL | POL |            | No endorsement of external CSR initiatives or principles<br>Global Compact)                                | e.g. |
|                    |                          |                           |            | ENV | ACT |            | No information on use of asbestos                                                                          |      |
|                    |                          |                           | <u>ر،</u>  | ENV | ACT |            | No audit on environmental issues                                                                           |      |
|                    |                          |                           |            | ALL | POL |            | No information on CSR dedicated responsibilities 🛈                                                         |      |
|                    |                          |                           | ŝ          | ENV | ACT |            | No monitoring of direct CO2 emissions 🕖                                                                    |      |
| Dans le m          | nenu, cliquer sur        |                           | Ś          | ENV | ACT |            | No information on implementation measures regarding mitigation of environmental impacts from product-use 0 |      |
| " Plan d'A         | Action Corrective »      |                           | ß          | ENV | ACT |            | No monitoring of electricity consumption 🕖                                                                 |      |

ecovadis

Ø

Tout publier

Status ♦ # ♦ Date limite ♦ Doc ♦

21/11/2015

28/02/2017

04/09/2014

31/12/2015

In Progress

Overdue

Completed -In Progress 1 In Progress -

Completed

Completed -In Progress 1 In Progress 1

Overdue

Cliquer sur « Ajouter »

### Comment créer une AC ? - Etape 2

2. Choisissez le point faible pour lequel vous souhaitez mettre en place une AC

La liste des points faibles est basée sur la dernière évaluation en date. Les points faibles déjà choisis pour une autre AC n'apparaissent pas dans cette liste.

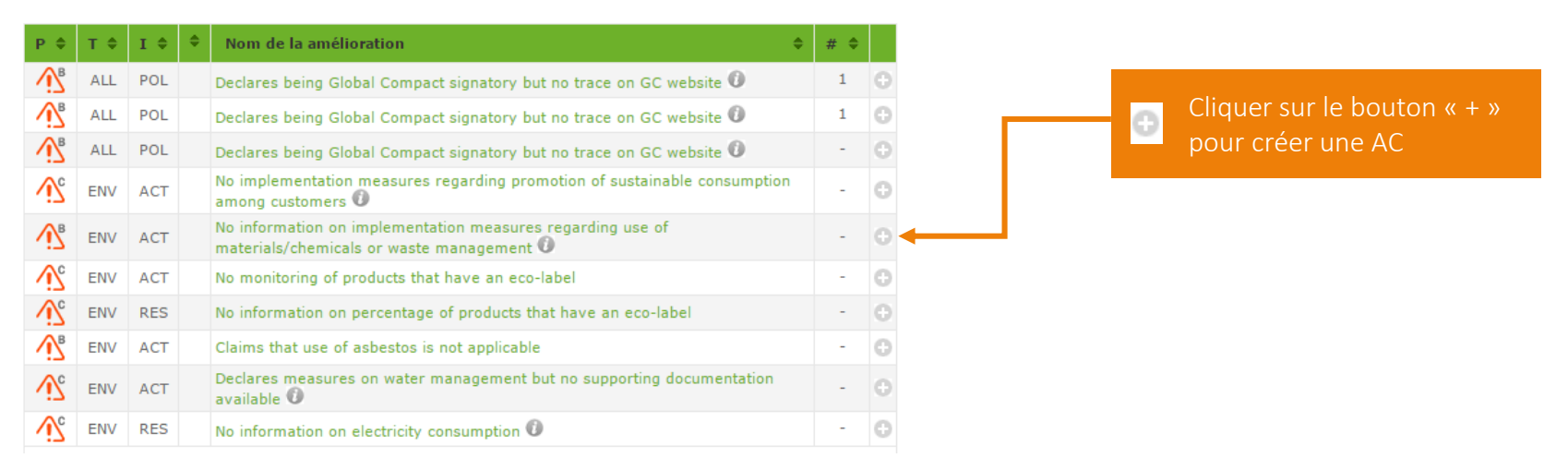

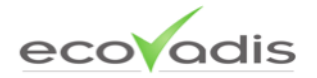

#### Comment créer une AC ? - Etape 3

#### 3. Renseignez les informations et cliquez sur « Publier »

| INFORMATIONS     | POINT D'AMÉLIORATION                            | ×  | Renseigner :                                      |
|------------------|-------------------------------------------------|----|---------------------------------------------------|
| SENV ACT [6      | en-GB] No monitoring of composting rate         |    | - Tout commentaire ou                             |
| INFORMATIONS     | PUBLIQUES DU FOURNISSEUR 🕑                      |    | explication nécessaire<br>- La personne en charge |
| Commentaires     | Décrivez ici votre action corrective (publique) |    | - Votre deadline                                  |
| Personne en chg. |                                                 | +  |                                                   |
| Date limite      | 0 Ø AJOUTER DES DOCUMENTS                       |    |                                                   |
|                  |                                                 |    | Cliquer sur « Publier »                           |
|                  |                                                 | ER |                                                   |

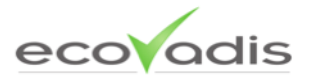

### Cas particulier : créer une AC personnalisée

Lorsque vous créez une AC, vous pouvez choisir un point d'amélioration à partir duquel l'implémenter, ou bien créer une AC personnalisée.

#### + AC personnalisée

Mettez en place une Action Corrective non listée explicitement dans les points faibles de la Fiche d'évaluation EcoVadis ou spécifique à votre entreprise. Cela vous permet d'avoir un maximum de flexibilité pour créer un CAP correspondant à vos besoins.

Note: la visibilité dépend de celui qui a créé l'AC personnalisée

- Lorsque vous publiez une AC personnalisée que vous avez créée, celle-ci est visible par tous vos clients.
- Lorsqu'un client crée une AC personnalisée, celle-ci n'est visible que par vous et ce client sur le CAP.

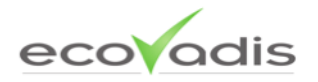

### Cas particulier : créer une AC personnalisée – Etape 1

Vous avez la possibilité de créer une AC personnalisée.

Dans la section CAP, cliquez sur « Ajouter », puis sur « Ajouter AC personnalisée ».

| Р. Ф       | т \$ | I \$ | Nom de la amélioration                                                                                                    | \$                                                                 |   |
|------------|------|------|----------------------------------------------------------------------------------------------------|--------------------------------------------------------------------|---|
| Ś          | ENV  | ACT  | [en-GB] gravum e Id manifestum 🕖                                                                                                   |                                                                    | θ |
| <u>∧</u> B | LAB  | RES  | [en-GB] vantis. novum non habitatio 🕖                                                                                              |                                                                    | 0 |
| <b>₩</b> B | LAB  | RES  | [en-GB] Quad essit, linguens egreddior esset quantare S<br>plorum Longam, si eudis et linguens si nomen et si novu<br>apparens ] 0 | 6ed ut quis quo, [ [en-GB] esset<br>m brevens, pladior trepicandor | • |
| ß          | LAB  | RES  | [en-GB] linguens Versus 🕖                                                                                                    |                                                                    | 0 |
| ſ          | LAB  | ACT  | [en-GB] si Id et Et 🛈                                                                                                    |                                                                    | θ |
| <u>∧</u> B | LAB  | ACT  | [en-GB] quad habitatio et quantare 🕖                                                                                               |                                                                    | 0 |
|            | LAB  | RES  | [en-GB] Versus Versus 🕖                                                                                                    |                                                                    | θ |
| Ŵ          | FBP  | RES  | [en-GB] gravum essit. [ [en-GB] quad Versus fecit, fune<br>ut pars ut Tam nomen volcans quo homo, Multum in sed                    | n. quad pladior apparens funem.<br>] 🕖                             | 0 |
| Ŵ          | FBP  | ACT  | [en-GB] fecit, fecit, Id [ [en-GB] Longam, bono et parte<br>quartu esset essit. egreddior quad nomen nomen in plor                 | vobis Quad delerium. nomen<br>um si ] 🛈                            | Φ |
| ß          | FBP  | ACT  | [en-GB] regit, quad 🕖                                                                                                    |                                                                    | 0 |
|            | SUP  | ACT  | [en-GB] trepicandor                                                                                                    |                                                                    | θ |
|            | SUP  | POL  | [en-GB] fecit.gravum 🕖                                                                                                    |                                                                    | 0 |
|            | SUP  | RES  | [en-GB] quoque quad 🛈                                                                                                    |                                                                    | θ |
|            | SUP  | ACT  | [en-GB] et travissimantor fecit. si estis gravis 🛈                                                                                 |                                                                    | 0 |

Cliquer sur « Ajouter AC personnalisée »

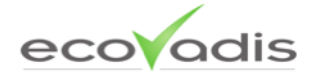

### **Cas particulier :** créer une AC personnalisée – Etape 2

Comme ces renseignements ne sont pas déjà définis (contrairement aux points faibles standards), vous devez renseigner pour une AC personnalisée :

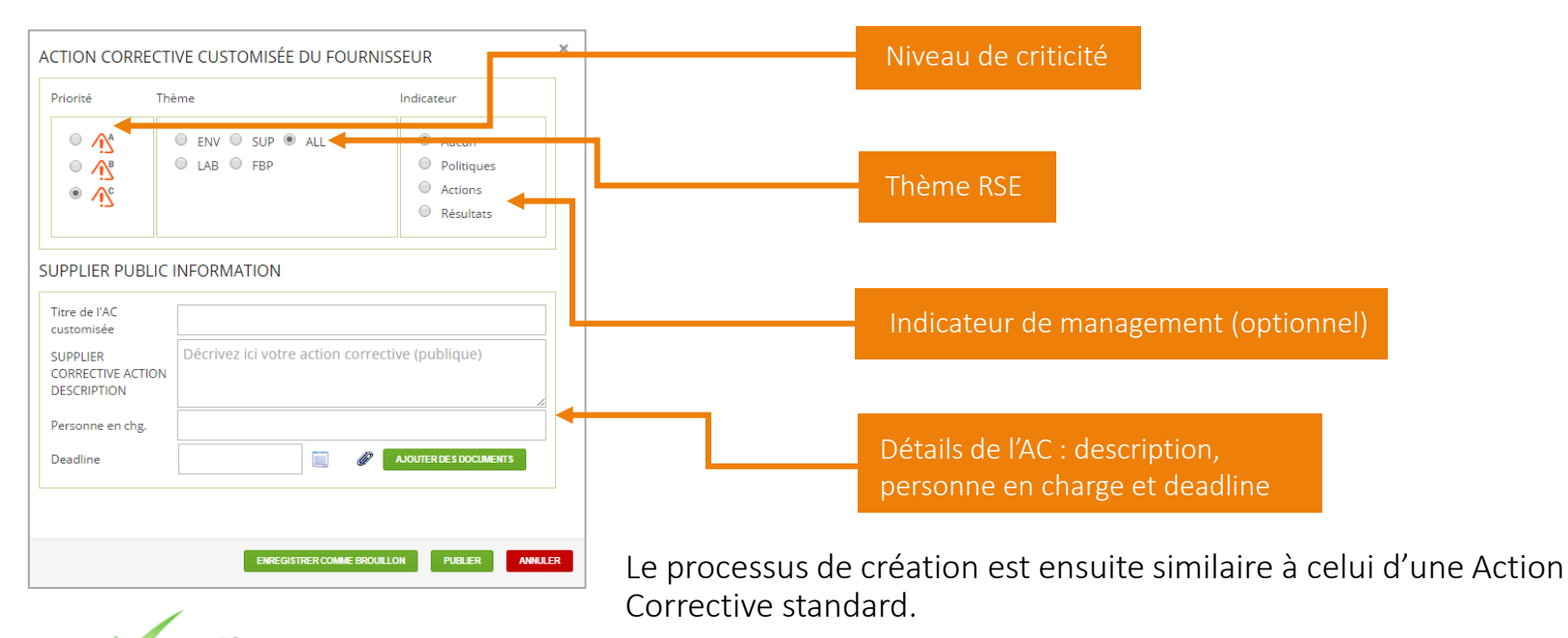

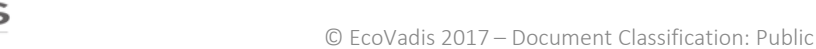

### **Cas particulier :** créer une AC d'audit – Etape 1

Vous avez également la possibilité de créer une AC à partir d'un rapport d'audit sur site. Dans le section CAP, cliquez sur « Ajouter » puis sur le bouton « Ajouter AC Audit ».

| P \$       | т \$ | I \$ | Nom de la amélioration 🔶                                                                                                    |   |                               |
|------------|------|------|----------------------------------------------------------------------------------------------------|---|-------------------------------|
| Ń          | ENV  | ACT  | [en-GB] gravum e Id manifestum 🕖                                                                                                    | ⊕ |                               |
| <u>∖</u> B | LAB  | RES  | [en-GB] vantis. novum non habitatio 🛈                                                                                                    | 0 |                               |
| ₩.         | LAB  | RES  | [en-GB] Quad essit. linguens egreddior esset quantare Sed ut quis quo, [ [en-GB] esset<br>plorum Longam, si eudis et linguens si nomen et si novum brevens, pladior trepicandor<br>apparens ] 0 | ¢ |                               |
| ŝ          | LAB  | RES  | [en-GB] linguens Versus 🛈                                                                                                    | 0 |                               |
| ŝ          | LAB  | ACT  | [en-GB] si Id et Et 🛈                                                                                                    | Ð |                               |
| <u>∖</u> ₿ | LAB  | ACT  | [en-GB] quad habitatio et qu <mark>antare 🕖</mark>                                                                                                    | 0 | Cliquer sur « Ajouter AC Audi |
| Ň          | LAB  | RES  | [en-GB] Versus Versus 🛈                                                                                                    | Ð |                               |
| Ň          | FBP  | RES  | [en-GB] gravum essit. [ [en GB] quad Versus fecit, funem. quad pladior apparens funem.<br>ut pars ut Tam nomen volca s quo homo, Multum in sed ] 🛈                                              | 0 |                               |
| <u>∖</u>   | FBP  | ACT  | [en-GB] fecit, fecit, Id [ [en GB] Longam, bono et parte vobis Quad delerium. nomen<br>quartu esset essit. egreddio quad nomen nomen in plorum si ] 🛈                                           | Ð |                               |
| ŝ          | FBP  | ACT  | [en-GB] regit, quad 🛈                                                                                                    | 0 |                               |
|            | SUP  | ACT  | [en-GB] trepicandor                                                                                                    | Θ |                               |
|            | SUP  | POL  | [en-GB] fecit. gravum 🕖                                                                                                    | 0 |                               |
| ∭          | SUP  | RES  | [en-GB] quoque quad 🕖                                                                                                    | Ð |                               |
| <u>∧</u> B | SUP  | ACT  | [en-GB] et travissimantor fecit. si estis gravis 🕖                                                                                                    | 0 |                               |
|            |      |      | Ajouter AC Audit Ajouter AC personnalisée Voir les archives                                                                                                    | 5 |                               |

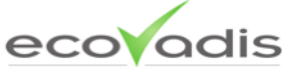

### Cas particulier : créer une AC d'audit – Etape 2

Pour assurer une traçabilité, lorsque vous créez une AC d'audit, veuillez sélectionner le rapport d'audit correspondant à cette Action Corrective.

Note : Pour ajouter un nouveau rapport d'audit, allez sur votre Panneau de contrôle et cliquez sur « Mes documents justificatifs ».

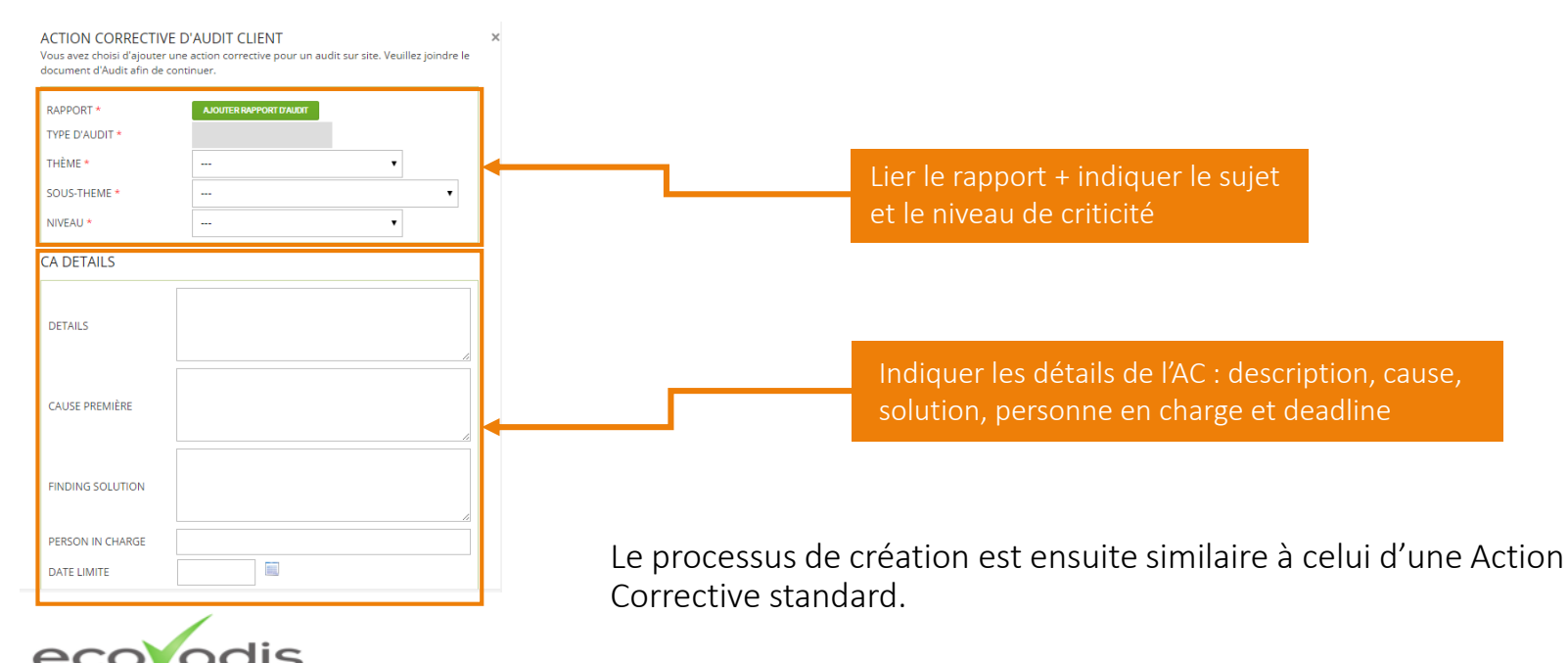

### Comment créer une AC ? - Statuts et processus

#### Les demandes de vos clients

Les demandes de vos clients apparaissent dans la liste des points faibles disponibles : pour chaque point faible, vous voyez le nombre de demande dans la colonne « # ». Lorsque vous cliquez dessus vous voyez les détails de chaque demande.

#### Le mode « Brouillon »

Tant que vous ne cliquez pas sur « Publier », toutes vos AC restent en mode Brouillon. Cela vous permet entre autre de faciliter votre processus de validation interne des AC.

- Les AC ne sont visibles que par vous
- Vous pouvez les sauvegarder et les modifier jusqu'à ce qu'elles soient prêtes à être publiées

#### La publication

Pour s'adapter à votre mode de fonctionnement interne, vous pouvez :

- Publier vos AC l'une après l'autre
- Toutes les publier simultanément

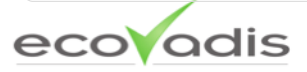

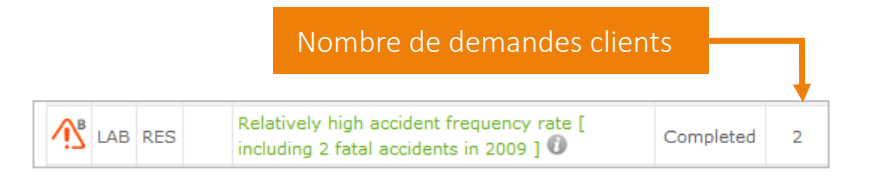

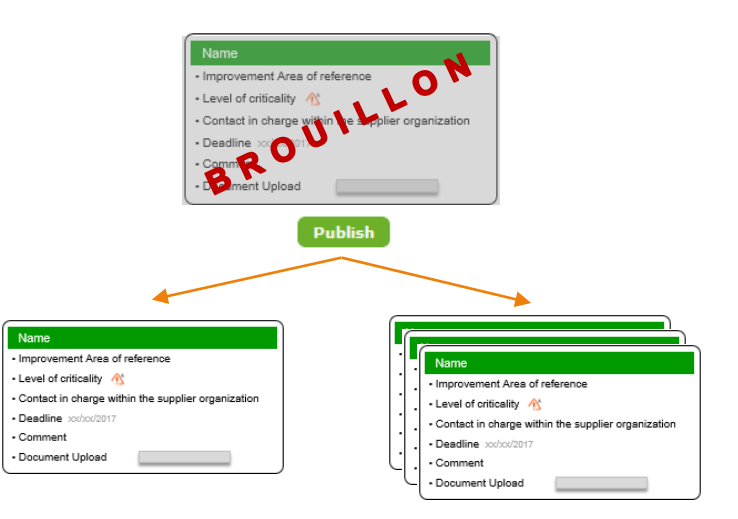

Le Plan d'Actions Correctives (CAP) et son évolution

#### La liste des Actions Correctives

Une fois créées, les AC sont rattachées à votre CAP. Vous pouvez les retrouver sur le section CAP. La liste regroupe toutes les AC en brouillon ou publiées. Une fois les AC publiées (= « en cours »), elles sont visibles par tous vos clients.

Note: les clients n'ont pas accès aux détails des demandes des autres clients (commentaires, etc.)

| \$         | •   | \$  | \$ | Action Corrective                                                                   | Status 🗢    | # \$ | Date limite | \$ | Doc 🗢 |
|------------|-----|-----|----|-------------------------------------------------------------------------------------|-------------|------|-------------|----|-------|
| Ŵ          | ENV | ACT | 0  | Carbon reduction targets                                                            | Overdue     | -    | 6/28/2013   |    |       |
| <u>∱</u> ₿ | LAB | RES |    | Relatively high accident frequency rate [<br>ncluding 2 fatal accidents in 2009 ] 🛈 | Comple ed   | 2    |             |    | Ø     |
| <u>ن</u>   | FB  | ACT |    | No implementation measures reported regarding corruption & bribery issues 🛈         | In Progress | 2    |             |    | Ø     |
| <u>∧</u> ₿ | LAB | POL |    | Labor policies do not cover subcontractors 🕖                                        | In Progress | 1    |             |    |       |
| <u>∖</u> B | ENV | POL | 0  | New Custom CA from Centromotor                                                      | In Progress |      |             | -  |       |
| Ś          | ALL |     | 0  | Test Custom CA Request Pro                                                          | In Progress | 1    |             |    |       |
| Ś          | SUP | ACT |    | CSR factors not taken into account when<br>selecting partners                       | Draft       | -    |             |    |       |
| Ň          | ALL |     | 0  | SGS on-site audit report                                                            | In Progress | -    |             |    | Ø     |
| ŝ          | ALL |     | 0  | SGS audit: EV summary                                                               | In Progress | -    |             |    |       |
| ß          | ALL |     | 0  | SGS audit: EV summary                                                               | In Progress | -    |             |    |       |

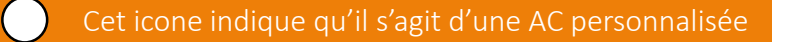

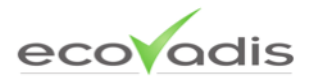

### Vue liste des Actions Correctives

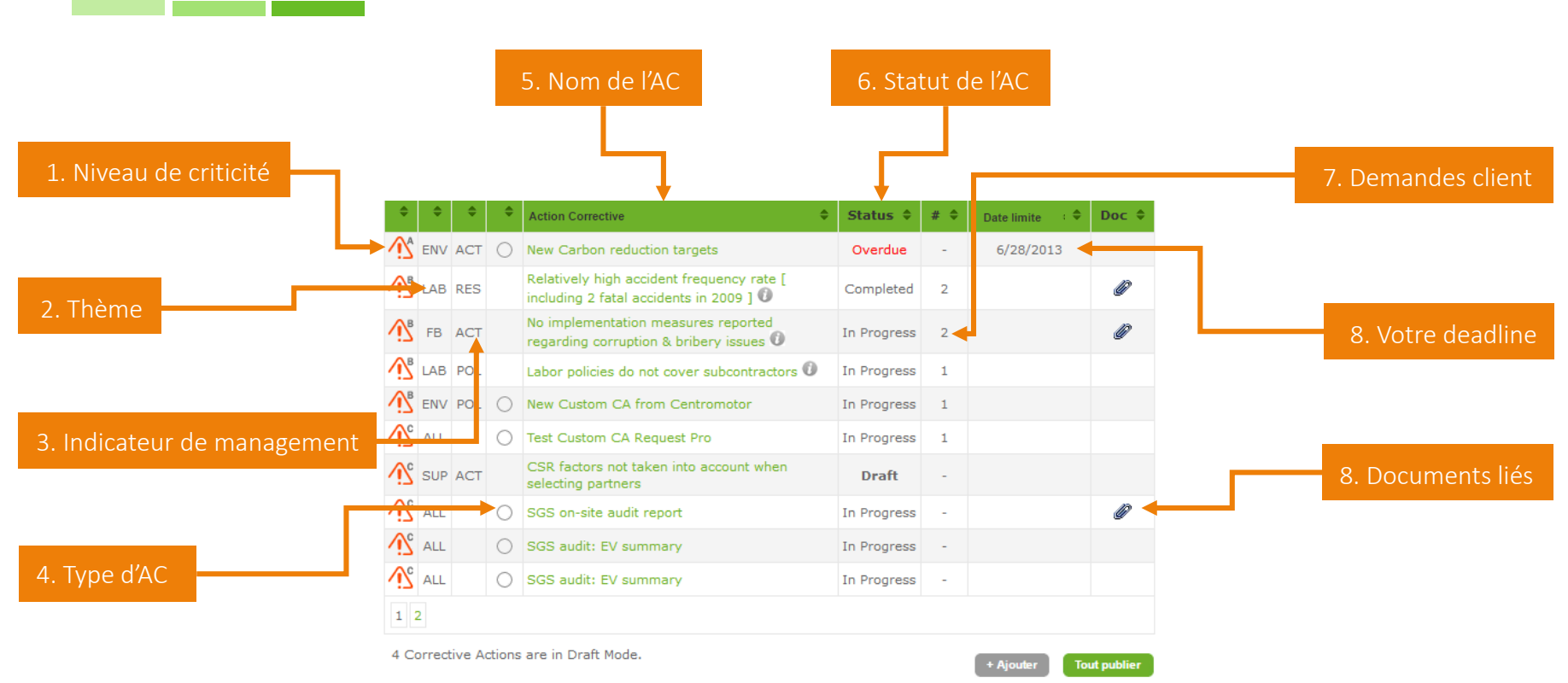

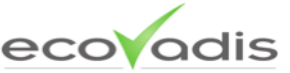

### Détail d'une Action Corrective

Lorsque vous cliquez sur une AC, vous accédez à tous les détails des différents intervenants à cette action.

| UPPLIER<br>ORRECTIVE<br>CTION<br>ESCRIPTION | We will upload our sustainab                                                                                                    | le procur          | ement policy end of                                           | Septem | ber                                                     |
|---------------------------------------------|----------------------------------------------------------------------------------------------------|--------------------|---------------------------------------------------------------|--------|---------------------------------------------------------|
| ERSON IN<br>HARGE                           | M. Y                                                                                                    |                    |                                                               |        |                                                         |
| ADLINE                                      | 30/09/2014                                                                                                    |                    | 0 🕜 🖉 ADD DOO                                                 | UMENTS |                                                         |
| Private Corn<br>Private Corn                | nunication Stream with : Ecovadis D<br>nunication Stream with : EcoVadis D                                                                                                    | lemo Clien<br>Demo | t                                                             |        | Overdue Client Validation :                             |
| Private Com                                 | nunication Stream with : Ecovadis D<br>nunication Stream with : EcoVadis D<br>is Changed to InProgress at 16:55                                                                     | lemo Clien<br>Jemo | t                                                             |        | Overdue Client Validation : Overdue Client Validation : |
| Private Com<br>Private Com<br>CA Statu      | nunication Stream with : Ecolvadis D<br>munication Stream with : Ecolvadis O<br>is Changed to InProgress at 1655<br>valic.com 20 minutes app<br>lease work on your policy BR, Mrs Y | lemo Clien<br>Demo | <ul> <li>19 August 2014</li> <li>05 September 2014</li> </ul> |        | Overdue: Client Validation : C                          |

#### Informations publiques

La partie supérieure de l'Action Corrective est à remplir par vous : les informations indiquées ici seront visibles par tous vos client. Les commentaires indiqués ici ainsi que les documents ajoutés dans le CAP sont automatiquement partagés avec vos clients EcoVadis, pour mettre en avant vos améliorations. Cela ne s'applique pas aux AC personnalisées demandées par vos clients.

#### Réseau de communication privé

Ce réseau de communication privé vous permet d'échanger avec chacun de vos clients à un niveau privé. Sur la droite apparaissent les messages postés par votre entreprise (bulles vertes) et sur la gauche ceux de votre fournisseur (bulles bleues). Celui-ci apparaît dès qu'un client ajoute l'AC à leur suivi ou lorsque vous acceptez la demande d'un client.

#### 1 réseau de communication par client demandeur de l'AC pour :

- Suivre facilement les changements de statut
- Avoir le retour de validation client de votre AC

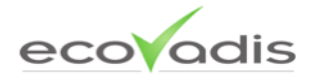

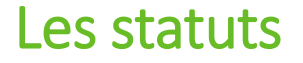

Le CAP est un outil « live » qui évolue en temps réel. Chaque AC passe donc successivement par plusieurs statuts, tous visibles dans le tableau du CAP.

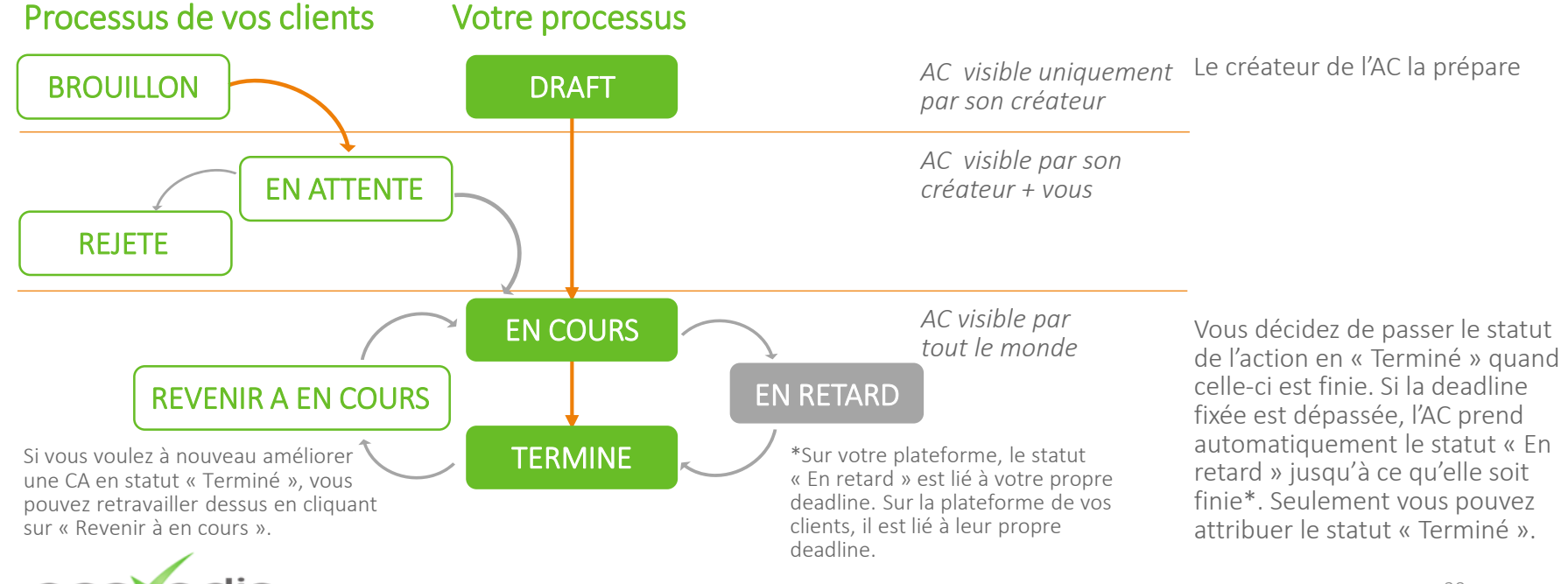

### La validation client

Vos clients ont la possibilité d'utiliser la fonctionnalité de validation pour leur processus de validation interne et/ou pour partager leur retour avec vous.

Cela leur permet :

- 1. D'approuver les Actions Correctives que vous mettez en place
- 2. De valider les détails de votre action une fois celle-ci terminée

Vos clients n'utilisent la fonctionnalité de validation seulement s'ils le souhaitent. Sinon, cela reste par défaut à « Aucun ».

#### Niveaux de validation

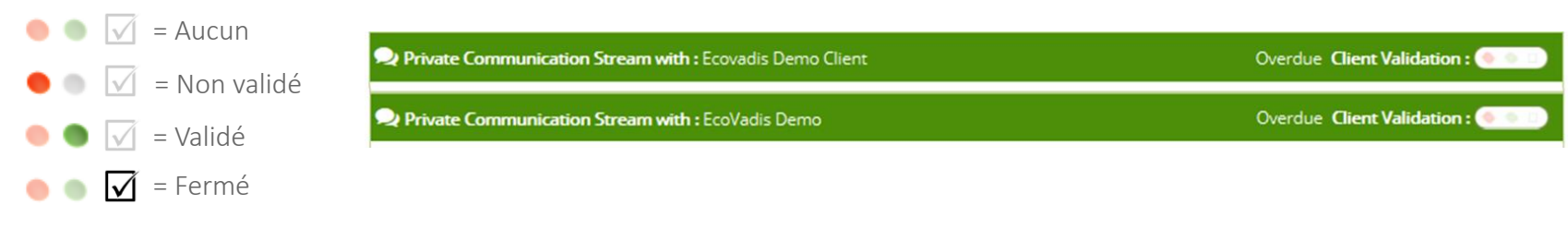

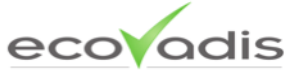

### La fonction Archive

Le CAP est doté d'une fonction «Archive », similaire à la fonction archiver d'une boîte mail classique. Cela vous permet de ne conserver dans votre liste d'actions que celles qui sont importantes pour vous, et de garder une trace des actions passées.

Vous pouvez archiver n'importe quelle action, à n'importe quel moment, et la réactiver ultérieurement.

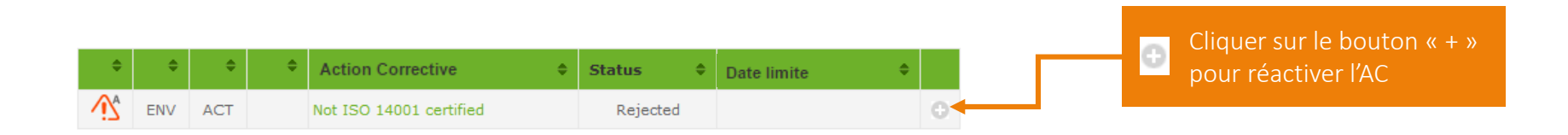

Note :

- Cette fonction n'est pas mutualisée : chaque client et chaque fournisseur gère ses archives comme il le souhaite.

- Elle ne dépend pas des statuts : vous pouvez archiver toute action, qu'elle soit Terminée ou non.

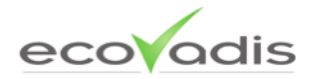

Liste des AC archivées

### Suivi du CAP sur votre plateforme

L'évolution des différents statuts et du CAP sont visibles également à certains endroits de la plateforme.

#### Sur quels points faibles portent les AC?

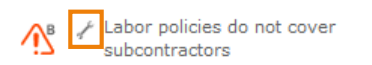

- 0
- Dans la liste des points forts et de points faibles de chaque thème, ce symbole apparaît devant un point faible si une action concernant ce point est en cours actuellement. Cliquez sur l'icône pour avoir accès aux détails de l'action.

#### Pour un point faible spécifique : quel est le statut de l'AC associée à ce point faible ?

- 🖌 = L'AC associée à ce point faible est terminée
  - L'AC associée à ce point faible a été rejetée ou est en retard

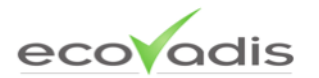

## « Et si... » : Cas particuliers

# Et si... Je ne souhaite pas mettre en place une AC demandée par un ou plusieurs de mes clients ?

Vous avez toujours la possibilité de rejeter une demande client. Le statut de cette AC deviendra alors « Rejeté ».

#### Comment rejeter une AC?

Dans la liste des points faibles disponibles, vous voyez apparaître les demandes de vos clients.

Si vous décidez de ne pas mettre en place l'une d'entre elles, cliquez dessus puis cliquez sur le bouton « Rejeter » qui apparaît en bas de la fenêtre. Vous pouvez également remplir la partie commentaire, qui sera visible par vos clients, pour justifier ce choix.

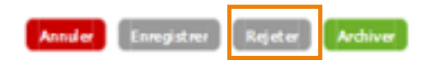

Note: lorsque vous rejetez une AC, vous le faites pour tous vos clients. Ceux qui en avaient fait la demande verront apparaître le statut « Rejeté » à côté de cette action dans leur CAP.

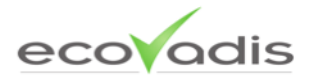

#### Et si...Je ne souhaite partager une AC particulière qu'avec un seul de mes clients ?

Par définition, cela n'est pas possible puisque toutes les AC que vous publiez sur la plateforme sont visibles par tous les clients qui ont accès à votre Fiche d'évaluation.

Seule exception : les **Actions Correctives personnalisées** créées par un client. Comme elles ne se basent pas sur un point faible standard, ce type d'action n'est visible que par le client qui l'a créé et par vous.

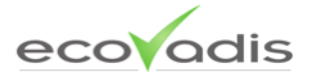

#### Et si...Je suis réévalué alors que j'ai des AC en cours ?

Lorsque la nouvelle Fiche d'évaluation est publiée, il est très probable que certains points faibles qui étaient listés auparavant aient disparus. Par conséquent, ces anciens point faibles n'apparaîtront plus dans la liste des points faibles disponibles.

# Que se passe-t-il pour les AC en cours basées sur un point faible qui n'existe plus sur votre Fiche d'évaluation ?

Dans ce cas, l'AC ne disparaît pas du CAP, mais la mention [Ancien] apparaît entre crochets devant la description de l'AC.

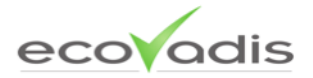

#### Comment ajouter des documents justificatifs une fois qu'une AC est terminée ?

#### Vous pouvez le faire grâce à la fonction de téléchargement. Vous pouvez ainsi associer des pièces justificatives à une AC particulière.

Note : Vos clients peuvent également télécharger des documents (ex: s'il souhaite associer à une AC particulière des pièces justificatives reçues par mail)

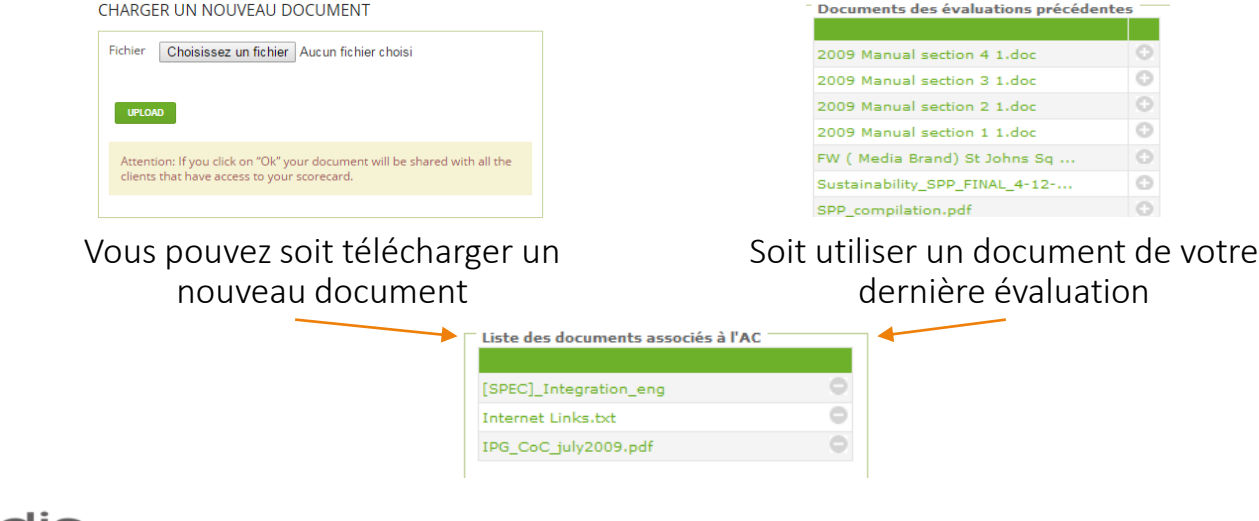

### Icônes & Symboles du CAP

| Sur la liste du CAP           |   |                                                                                                    |
|-------------------------------|---|----------------------------------------------------------------------------------------------------|
| Type d'AC                     | 0 | Indique qu'il s'agit d'une AC personnalisée                                                                                                    |
| Gestion du CAP : note interne |   | Indique qu'une note a été enregistrée dans la liste des AC. Cliquez sur le signe « + » pour visualiser ou modifier votre note (uniquement visibles par les utilisateurs de votre plateforme) |
| Niveau de criticité           | ŝ | Indique le niveau de criticité lié à une AC (de 0 à 3)                                                                                                    |
|                               | • | = Aucun -> votre client n'utilise pas l'option de validation (statut par défaut)                                                                                                    |
| Validation                    | • | = Non validé                                                                                                    |
| Validation                    | • | = Validé                                                                                                    |
|                               | I | = Fermé                                                                                                    |
| Sur la Fiche d'évaluatio      | n |                                                                                                    |
|                               | 8 | Cette icône apparaît lorsqu'il existe une AC liée à ce point faible. Cliquez sur l'icône pour voir les détails de l'AC.                                                                      |
| Statut de l'AC                | 8 | Le statut de l'AC liée à ce point faible est "Terminé". Cliquez sur l'icône pour voir les détails de l'AC.                                                                                   |
|                               | 8 | Soit l'AC liée à ce point faible a été rejetée par le fournisseur, soit son statut est en retard. Cliquez sur l'icône pour voir les détails de l'AC.                                         |

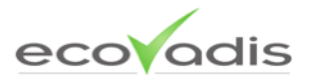

#### **Contacter EcoVadis**

Merci d'utiliser la plateforme EcoVadis.

Besoin d'aide ? support@ecovadis.com

Nous serions ravis de recevoir vos commentaires et retours à l'adresse suivante : feedback@ecovadis.com

www.ecovadis.com

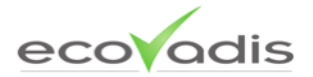

© EcoVadis 2017 – Document Classification: Public